## Do this assignment in Microsoft Word, save the file as *Mountain Spring 2*

\*In the Styles group under the Home tab, choose the No Spacing Style option.

| AaBbCcDc | AaBbCcDc   | AaBbC      | AaBbCc | Аав   | AaBbCc. | 4 7 |
|----------|------------|------------|--------|-------|---------|-----|
| . Homai  | and space. | incounty 1 | Styles | inde. | Jubilit | Ŧ   |

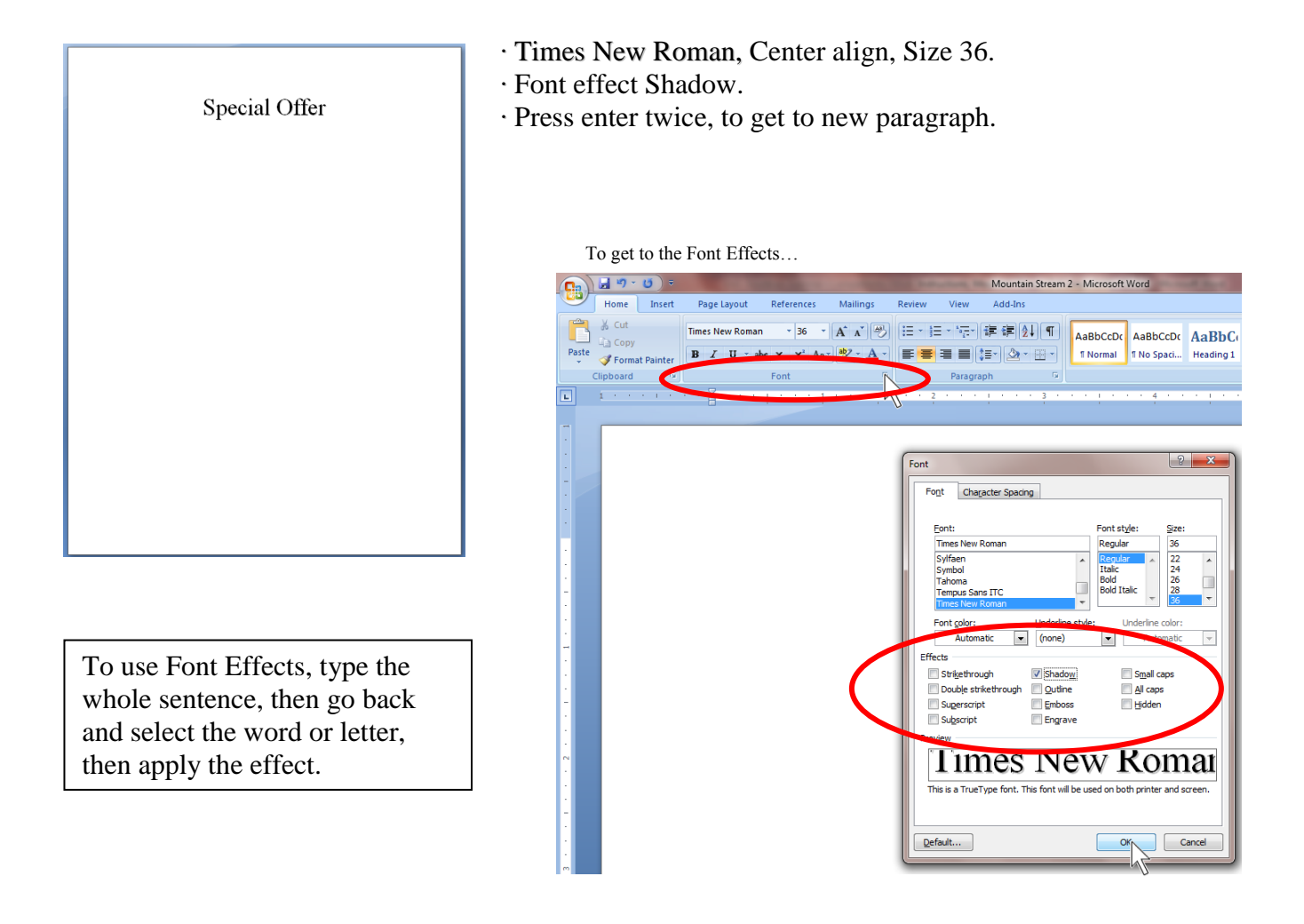

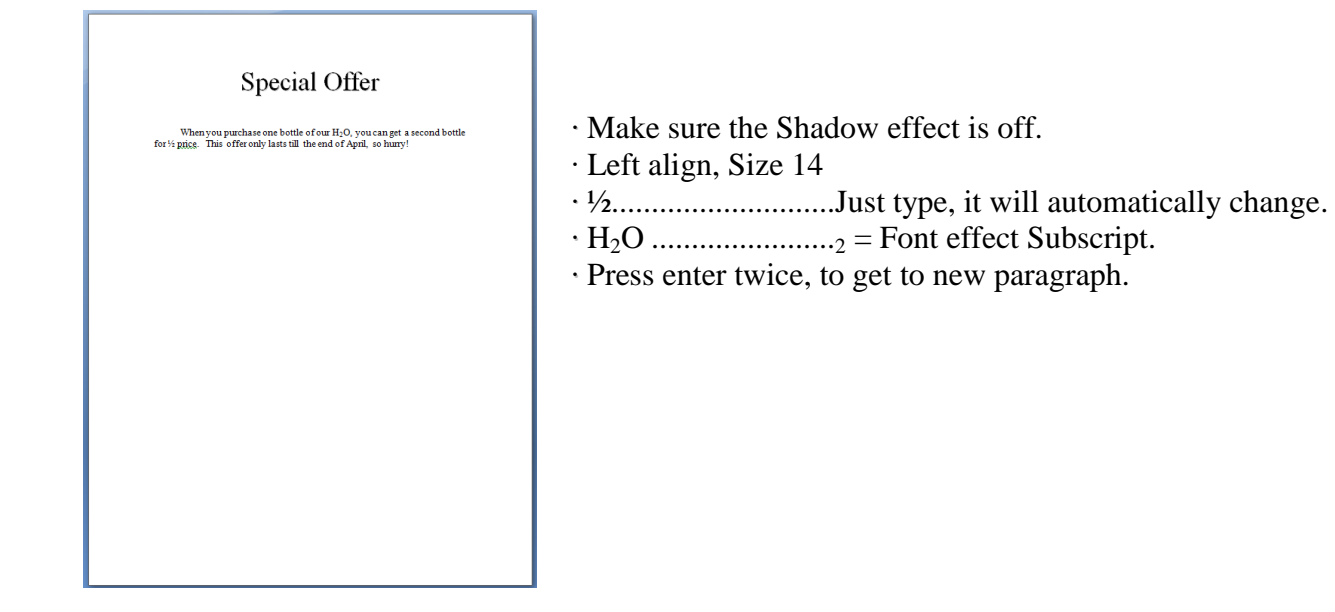

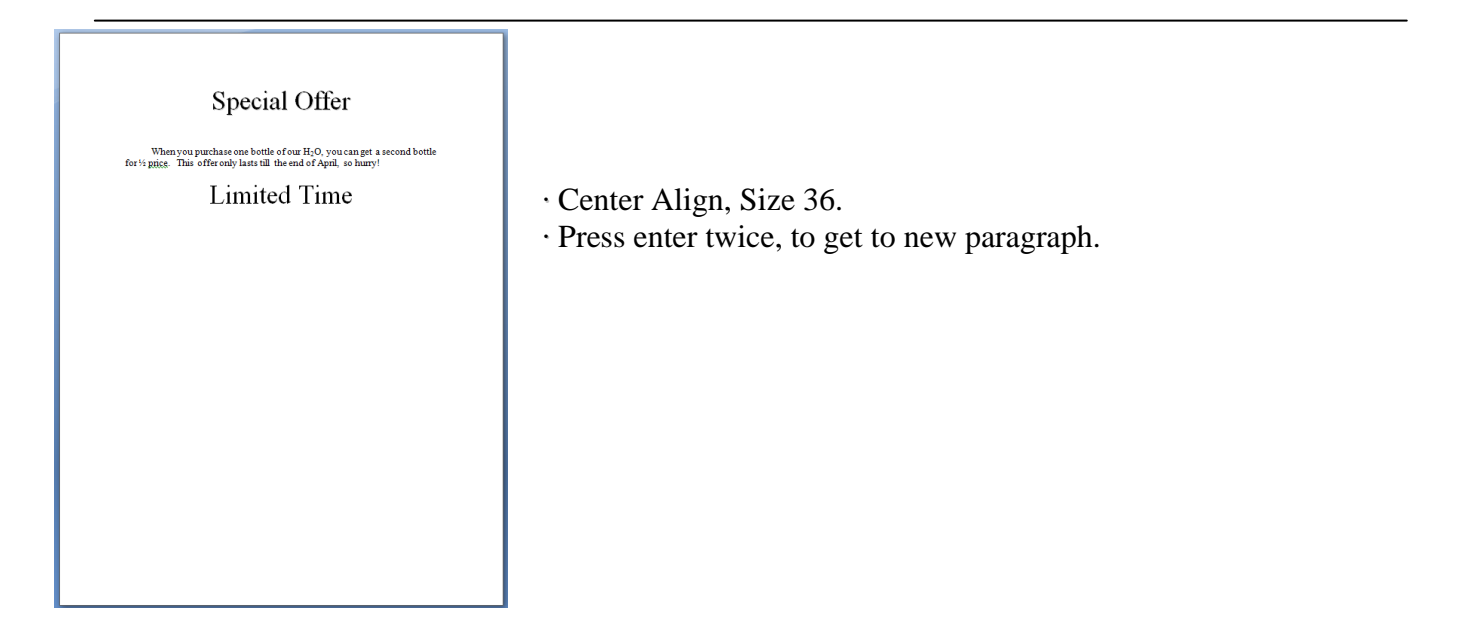

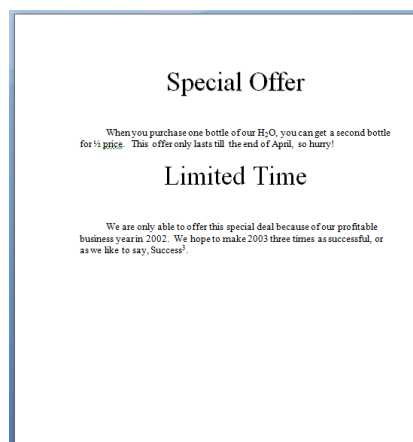

- Left align, Size 14.
  Success<sup>3</sup>......<sup>3</sup> = Font effect Superscript.
- Press enter twice, to get to new paragraph.

Special Offer Menseous particles one both of our H<sub>2</sub>O<sub>2</sub> op using a second both for the offer one both of the H<sub>2</sub>O<sub>2</sub> op using a second both **Limited Time** Menseous particles of the the special deal because of our profitable special website to offer this special deal because of our profitable menseous particles. **Magnation Information Constitution** 

· Center align, Size 36.

· Font effect Emboss.

· Press enter twice, to get to new paragraph.

## Special Offer

When you purchase one bottle of our H<sub>2</sub>O, you can get a second bottle for ½ price. This offer only lasts till the end of April, so hurry!

We are only able to offer this special deal because of our profitable business year in 2002. We hope to make 2003 three times as successful, or as we like to say, Success<sup>3</sup>.

Inaportant Information

The name of our product is *Mountain Stream All-Natural H<sub>2</sub>O* Spring *Water* & Ifyou have any comments or questions, please call us tolfree at 1-883-11 W-ATE. If you prefer, you can white to us at the address found on the bottle labels. You can also contact us through our web site at www.mountaintensemwater.com

- · Left align, Size 14.
- Mountain Stream All-Natural H<sub>2</sub>O Spring Water Bold, Italic.
- $H_2O$  ...... = Font effect Subscript.
- $\cdot$   $\otimes$  .....Click the Insert tab, Click Symbol, or type (r), the Font effect Superscript.

• <u>www.mountainstreamwater.com</u> To make a hyperlink, just type the web address, press space bar when finished, backspace a period.

• Press enter twice, to get to new paragraph.

## Special Offer

When you purchase one bottle of our H2O, you can get a second bottle for ½ grigg. This offer only lasts till the end of April, so hurry!

## Limited Time

We are only able to offer this special deal because of our profitable business year in 2002. We hope to make 2003 three times as successful, or as we like to say, Success<sup>3</sup>.

Important Information

The name of our product is Mountain. Stream All-Natural  $H_2O$ Spring Water & Hyou have any comments or questions, please call us to lifree at 1-388-1 W-ATER. If you prefer, you can write to us at the address found on the bottle labels. You can also contact us through our web site at

Sweepstakes Give-A-Way

· Center align

- · Size 36
- · Font effect Engrave
- · Press enter twice, to get to new paragraph

| Special Offer                                                                                                    |                                                                                                    |
|----------------------------------------------------------------------------------------------------|----------------------------------------------------------------------------------------------------|
| When you purchase one bottle of our H;O, you can get a second bottle<br>for ½ ggigg. This offer only lasts till the end of April, so hurry!                                                                                                    |                                                                                                    |
| Limited Time                                                                                                    |                                                                                                    |
| We are only able to offer this special deal because of our profitable<br>business year in 2002. We hepeto make 2003 three times as successful, or<br>as we like to any Success <sup>2</sup> .                                                                                                    |                                                                                                    |
| The name of our product is <i>Mountain Stream All-Netural H<sub>2</sub>O</i><br>Spring <i>Water 68</i> . If you have any comments or questions, please call us toll-<br>free at 1485.11W-ATE. Proyumerfers, you can write to us at the address<br>found on the bottle labels. You can also contact us through our web site at<br>a your mountainstitement or com- |                                                                                                    |
| Sweepstales Give-A-Way                                                                                                    | · Left align, Size 14                                                                                                    |
| Throughout the year 2003, customers of Mountain Stream All-<br>Natural Bi-O Spring Water & are eligible to enter our \$100,000.00<br>Sweepstakes Gree-A-Way. Prize include a 32" color TV, CD players with<br>50 CDs, and the grand pure of \$100,000.00.                                                                                                    | <ul> <li>Mountain Stream All-Natural H<sub>2</sub>O Spring Water Bold, Italic</li> <li>H<sub>2</sub>O2 = Font effect Subscript</li> </ul> |
| Your name, your section                                                                                                    | • ®Click the Insert tab, Click Symbol, or type (r), then Font effect Superscript.                                                         |
|                                                                                                    | • Press enter twice, to type your name, grade, and section.                                                                               |

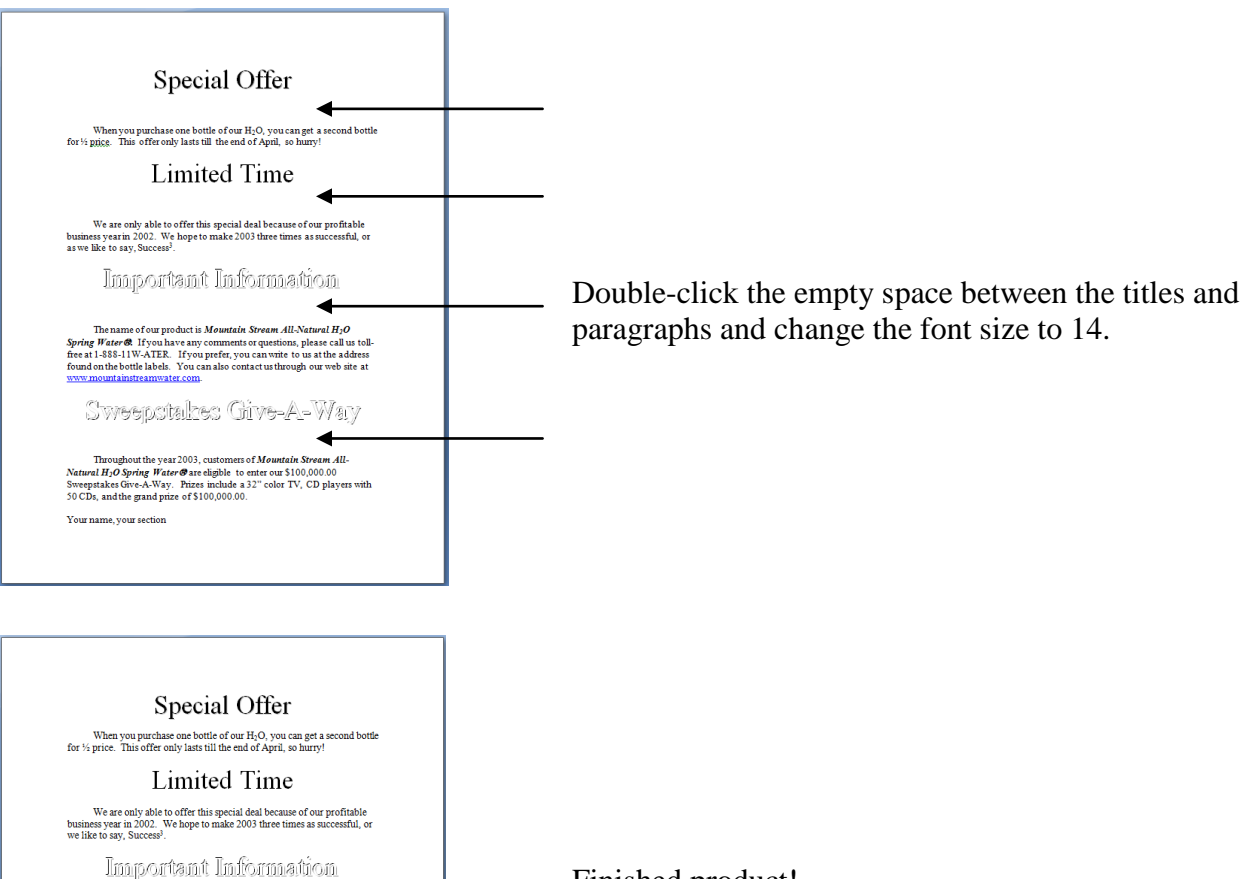

The name of our product is **Mountain Stream** All.Natural H<sub>2</sub>O Spring Weter & If you have any comments or questions, please call us tollfree at 1-888-11W-NTER. If you prefer, you can write to us at the address found on the bottle labels. You can also contact us through our web site at www.mountainternewster.com.

Sweepstakes Give-A-Way

Throughout the year 2003, customers of Mountain Stream All-Natural H-O Spring Water & are eligible to enter our \$100,000.00 Sweepitales Greve-A-Way. Prizes include a 32" color TV, CD players with 50 CDs, and the grand prize of \$100,000.00.

Your name, your section

Finished product!